## Sofortmeldung stornieren

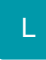

Bei einer Änderung von Daten, die für die Sofortmeldung benötigt werden, erfolgt eine Stornierung der erfolgten Sofortmeldung.

Im Anschluss wird eine Sofortmeldung mit den neuen Daten, zum Versand zur Verfügung gestellt. Die Software fragt, ob die Sofortmeldung direkt versendet werden soll.

| 1 Abfrage |                                                                                                    | ×    |
|-----------|----------------------------------------------------------------------------------------------------|------|
| ?         | Möchten Sie die erstellte Sofortmeldung direkt versende<br>Für diesen Mitarbeiter wurde eine Sofortmeldung erstellt, die<br>umgehend zu verschicken ist. Sie muss spätestens zur<br>Beschäftigungsaufnahme übertragen werden. | n?   |
|           | Ja, Sofortmeldung versenden<br>Klicken Sie hier um den Versand der Sofortmeldung<br>auszuführen.                                                                                                    |      |
|           | Nein, nicht versenden<br>Der Mitarbeiter wird gespeichert und geschlossen.                                                                                                    |      |
|           | 😢 Abbre                                                                                                    | chen |

Wählen Sie "JA", um direkt in den Assistenten zu wechseln. Für den Fall, dass Sie mehrere Datensätze erfassen möchten, für die eine Sofortmeldung erfolgen muss, empfiehlt es sich die Sofortmeldungen später gesammelt zu übertragen. In diesem Fall würde die Option "Nein, nicht versenden" Sinn machen.

Nachdem die Sofortmeldung storniert und daraus resultierend eine neue Sofortmeldung erstellt wurde, finden Sie diese in den "Lohn-Abrechnungsdaten" unter "zu meldende Daten" - SV-Meldungen.

| 🥺 🤣 =                             | Tabel                                                                            | lentools                |                             |                                                                             | Mitarb         | eiter-Datensatz ändern    |                   |               |           | ?       | <b>A</b> – |           | ×            |            |   |
|-----------------------------------|----------------------------------------------------------------------------------|-------------------------|-----------------------------|-----------------------------------------------------------------------------|----------------|---------------------------|-------------------|---------------|-----------|---------|------------|-----------|--------------|------------|---|
| Datei Erfassu                     | ing Beschäftigungsverh                                                           | nältnisse (             | Bearbeitung)                |                                                                             |                |                           |                   |               |           |         |            |           |              |            |   |
| Einsehen Dru<br>Bearbeiten 5      | ucken Erneut Ma<br>übertragen vers<br>SV-Meldu                                   | anuell<br>senden<br>ung | Sofortmeldung<br>stornieren | Tabelle<br>Suche                                                            |                |                           |                   |               |           |         |            |           |              |            | ~ |
| Mitarbeiternummer 194 Suchbegriff |                                                                                  |                         |                             |                                                                             |                |                           |                   |               |           |         |            |           |              |            |   |
| Adresse Fami                      | ilie / Urlaub / Bank EU-                                                         | VersNr./                | /StID/Eintritt/Täti         | gkeit Lohn-Ab                                                               | rechnungsdaten | Verteiler / Gesperrt      | Selektionen       | Memo Bi       | ld / Info |         |            |           |              |            | * |
| <u>B</u> eschäftigungsv           | erhältnisse                                                                      |                         |                             |                                                                             |                |                           |                   |               |           |         |            |           |              |            |   |
| 02.01.2020                        |                                                                                  | S                       | V-Meldungen (02             | .01.2020)                                                                   |                |                           |                   |               |           |         |            |           |              |            |   |
| Grundl                            | lagen der Abrechnung                                                             |                         | Meldezeitraum               | aus AbrMonat                                                                | Meldegrund     |                           |                   |               | Sto.      | Entgelt | PGS        | lätigkeit | Einzugsstell | Status     |   |
| Feh                               | nlzeiten<br>n                                                                    |                         | 2.1.2020                    | Jan'20 20 Sofortmeldung wg. Zugehörigkeit zu betroffenen Wirtschaftszweigen |                |                           |                   |               |           |         |            |           | R            |            |   |
| Externe                           | Externe Grundlagen<br>Nachricht GKV-Monatsmeldung<br>Nucleicht GKV-Monatsmeldung |                         |                             | Jan 20 20 Sofortmeldung wg. Zugehörigkeit zu betroffenen Wirtschaftszweigen |                |                           |                   |               |           |         |            |           |              | R          |   |
| BBC<br>E ELS                      | G-Überschreitung<br>StAM (Abruf)                                                 |                         | <del>1.1.2020</del>         | Jan'20                                                                      | 20 Sofortmeldu | ng wg. Zugehörigkeit zu l | betroffenen Wirts | chaftszweigen |           |         |            |           |              | <b>3</b> 8 |   |
| AA<br>B RV-                       | G Rückmeldung<br>-BEA                                                            |                         |                             |                                                                             |                |                           |                   |               |           |         |            |           |              |            |   |
| Bes<br>Abrech                     | standsmeldungen<br>nnungsergebnisse                                              |                         |                             |                                                                             |                |                           |                   |               |           |         |            |           |              |            |   |
| D Abi                             | rechnungen                                                                       |                         |                             |                                                                             |                |                           |                   |               |           |         |            |           |              |            |   |
| 🛃 Dur                             | rchschnittsdaten<br>Idende Daten                                                 |                         |                             |                                                                             |                |                           |                   |               |           |         |            |           |              |            |   |
| SV-                               | -Meldungen                                                                       |                         |                             |                                                                             |                |                           |                   |               |           |         |            |           |              |            | _ |
| 🐏 UV-                             | -Meldungen                                                                       |                         |                             |                                                                             |                |                           |                   |               |           |         |            |           |              |            |   |
| Ligit Ver                         | sand GKV-Monatsmeldung                                                           |                         |                             |                                                                             |                |                           |                   |               |           |         |            |           |              |            | _ |
| Lohnsteuerbescheinigung           |                                                                                  |                         |                             |                                                                             |                |                           |                   |               |           |         |            |           |              |            |   |
| ELS                               | StAM (Versand)                                                                   |                         |                             |                                                                             |                |                           |                   |               |           |         |            |           |              |            |   |
| A1                                | Bescheinigung                                                                    |                         |                             |                                                                             |                |                           |                   |               |           |         |            |           |              |            |   |
|                                   |                                                                                  |                         |                             |                                                                             |                |                           |                   |               |           |         |            |           |              |            | _ |

Zu Änderungen von Daten, die für die Sofortmeldung benötigt werden, zählen beispielsweise:

- Änderung des NamensÄnderung der Geburtsangaben
- Neue Anschrift
- Beschäftigungsbeginn ändert sich nachträglich
  In der Abrechnungsvorgabe wird die bestehende SV-Nummer gegen eine neue ausgetauscht

## Beachten Sie: Δ

Die Sofortmeldung wird bei Änderungen, welche für die Sofortmeldung benötigt werden, immer storniert.

Wurde für einen neuen Mitarbeiter bereits eine Sofortmeldung verschickt und dieser nimmt nun doch nicht seine Beschäftigung auf, kann ab sofort ein Komplett-Storno der Sofortmeldung erfolgen.

In unserem Beispiel sehen wir, dass für unseren Mitarbeiter bereits eine Sofortmeldung verschickt wurde.

| 🤨 🥪 =                                                            |                                           | Tabell                                | entools                |                    |                |                            | Mitarbeiter-Datens        | ?                 | <b>A</b> _  |        | ×                                                     |           |               |            |        |   |
|------------------------------------------------------------------|-------------------------------------------|---------------------------------------|------------------------|--------------------|----------------|----------------------------|---------------------------|-------------------|-------------|--------|-------------------------------------------------------|-----------|---------------|------------|--------|---|
| Datei E                                                          | rfassung                                  | SV-Meldunge                           | n (Bearbeitung)        |                    |                |                            |                           |                   |             |        |                                                       |           |               |            |        |   |
| Einsehen                                                         | <b>Prucken</b>                            | Erneut<br>übertragen                  | Manuell 1<br>versenden | [abelle            |                |                            |                           |                   |             |        |                                                       |           |               |            |        | • |
| Bearbeiten is SV-Meldung Suche Mitarbeiternummer 194 Suchbegriff |                                           |                                       |                        |                    |                |                            |                           |                   |             |        |                                                       |           |               |            |        |   |
| Adresse                                                          | Familie / Ur                              | laub / Bank                           | EU-VersNr./St.         | -ID/Eintritt/Tätig | gkeit Lohn-A   | \brechnungsdaten           | Verteiler / Gesperrt      | Selektionen       | Memo        | Bild / | Info                                                  |           |               |            |        | * |
| Beschäftig                                                       | ınasverhältr                              | nisse                                 |                        |                    |                |                            |                           |                   |             |        |                                                       |           |               |            |        |   |
| <b>1</b> 01.01                                                   | .2020                                     |                                       | S <u>V</u> -1          | Meldungen (01.     | 01.2020)       |                            |                           |                   |             |        |                                                       |           |               |            |        |   |
| G                                                                | irundlagen d                              | er Abrechnung                         | 1                      | Meldezeitraum      | aus AbrMonat   | Meldegrund                 |                           |                   |             | Sto.   | Entgelt                                               | BYGR      | Tätigkeit     | Einzugsste | Status |   |
|                                                                  | Fehlzeiten                                | ngsvorgaben                           |                        | 1.1.2020           | Jan'20         | 20 Sofortmeldung           | g wg. Zugehörigkeit zu be | etroffenen Wirtsc | haftszweige | n      |                                                       |           |               |            | 2      |   |
| Externe Grundlagen                                               |                                           | eldung                                | 1.1.2020               | Jan'20             | 10 Anmeldung w | g. Beginn einer Beschäftig | gung                      |                   |             |        | 1111<br>101 Sozialversicherungspflichtig Beschäftigte | 011041111 | 2 AOK NW<br>W |            |        |   |
| E.                                                               | 器 Mehrfachl<br>器 BBG-Über<br>副 FL StAM (4 | beschäftigung<br>schreitung<br>\hruf) | -                      |                    |                |                            |                           |                   |             |        |                                                       |           |               |            |        | - |
|                                                                  | AAG Rück                                  | meldung                               | _                      |                    |                |                            |                           |                   |             |        |                                                       |           |               |            |        | - |
| A                                                                | Bestandsn<br>brechnungs                   | neldungen<br>ergebnisse               |                        |                    |                |                            |                           |                   |             |        |                                                       |           |               |            |        | - |
| C                                                                | Durchschr<br>meldende                     | ngen<br>nittsdaten<br>Daten           |                        |                    |                |                            |                           |                   |             |        |                                                       |           |               |            |        | - |
| 5                                                                | SV-Meldu<br>UV-Meldu                      | ngen<br>ingen                         | -                      |                    |                |                            |                           |                   |             |        |                                                       |           |               |            |        | - |
| 1                                                                | Uersand G<br>Erstattung                   | KV-Monatsmelo<br>Isanträge (AAG)      | dung                   |                    |                |                            |                           |                   |             |        |                                                       |           |               |            |        | - |
| G                                                                | bLohnsteue<br>ELStAM (V                   | erbescheinigun <u>e</u><br>/ersand)   | -                      |                    |                |                            |                           |                   |             | _      |                                                       |           |               |            |        | - |
| 🕎 A1 Bescheinigung                                               |                                           |                                       |                        |                    |                |                            |                           |                   |             |        |                                                       |           |               |            |        |   |
|                                                                  |                                           |                                       |                        |                    |                |                            |                           |                   |             |        |                                                       |           |               |            |        |   |

A Beachten Sie:

Der Austrittsgrund "Komplett-Storno (Sofortmeldung)" ist nur dann vorhanden, wenn mit Sofortmeldungen gearbeitet wird.

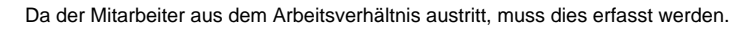

| 🤨 📀 🕫                         | Ŧ                                 |                          | Tabellen             | tools        |                    | Mitarbeiter-Datensatz ändern |                       |               |  |  |  |  |  |  |  |
|-------------------------------|-----------------------------------|--------------------------|----------------------|--------------|--------------------|------------------------------|-----------------------|---------------|--|--|--|--|--|--|--|
| Datei                         | Erfassung                         | Abrechr                  | nungsvorgab          | en (Bearbeit | tung)              |                              |                       |               |  |  |  |  |  |  |  |
| Einsehen                      | Neu<br>(kopieren)<br>Neu / Bearbe | Ändern<br>eiten          | Austritt<br>erfassen | Tabelle      |                    |                              |                       |               |  |  |  |  |  |  |  |
| Mitarbeiternummer Suc begriff |                                   |                          |                      |              |                    |                              |                       |               |  |  |  |  |  |  |  |
| Adresse                       | Familie / U                       | rlaub / Ban              | nk EU-V              | /ersNr./St   | -ID/E *ritt/       | Tätigkeit                    | Lohn-Abrechnungsdaten | Verteiler / G |  |  |  |  |  |  |  |
| <u>B</u> eschäft              | igungsverhält                     | nisse                    |                      |              |                    |                              |                       |               |  |  |  |  |  |  |  |
| <b>1</b>                      |                                   |                          |                      | Abre         | chnungs <u>v</u> o | rgabe.                       |                       |               |  |  |  |  |  |  |  |
|                               | Grundlagen<br>🖵 Abrechni          | der Abrech<br>ungsvorgal | ben                  | V            | on Datum           | Art<br>Grund                 |                       |               |  |  |  |  |  |  |  |

Beim Erfassen des Austritt des Mitarbeiters kann nun als Grund "Komplett Storno (Sofortmeldung)" gewählt werden.

Damit lässt sich dieser Sachverhalt des Nichtantritts. nach versandter Sofortmeldung, korrigieren.

| 📟 🎻 🗧                                                                                                    | 194 t. I korz aus bad kreuznach: Abre                           | chnungsvorgabe-Datensatz ändern                                                                                                    | ?      | ħ         |          | × |
|----------------------------------------------------------------------------------------------------|-----------------------------------------------------------------|----------------------------------------------------------------------------------------------------|--------|-----------|----------|---|
| Datei Erfassung<br>Speichern & Verwerfen<br>& schließen                                                            | Einfügen<br>Kopieren<br>Kopieren<br>Kopieren<br>Kopieren        | * A = =                                                                                                    |        |           |          |   |
| Aktionen<br>Bis Datum 31.01.2020<br>Entlassung Memo II<br>Allgemein<br>ELStAM (nur bei Syster<br>Mitarbeiter bei E | Zwischenablage Text Art Austritt  nfo  Nwechsel) LStAM abmelden | Grund Komplett Storno (Sofortmeldung)<br>Systemwechsel<br>Entlassen / Kündigung<br>Ruhestand / Altersrentenbezug<br>Tod<br>Insolvent (bis 2016)<br>Insolvenz Freistellung<br>Insolvenz Weiterbeschäftigung<br>Eine A Komplett Storno<br>neuer Komplett Storno (Sofortmeldung) | /enr ( | der Mitar | beiter i | * |

Ein Abfragefenster versichert sich noch einmal, ob Sie das Beschäftigungsverhältnis mit einem Komplett-Storno der Sofortmeldung wirklich durchführen möchten.

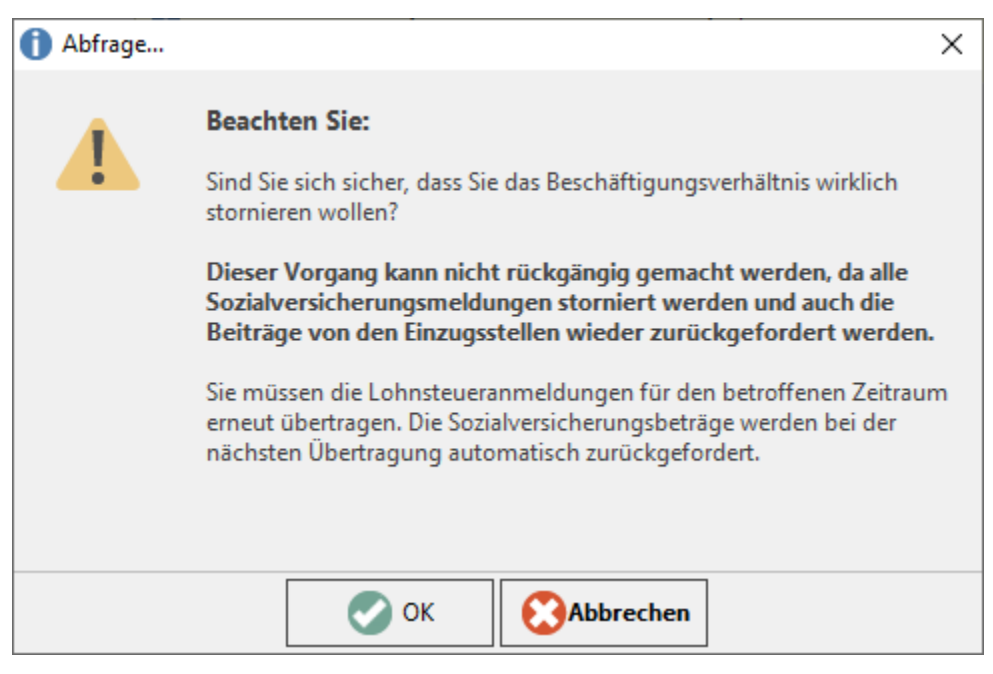

In den Abrechnungsvorgaben ist der Austritt nun erfasst. Bitte betätigen Sie das grüne Häkchen in der Titelleiste, um das aktuelle Fenster zu verlassen und Ihre Eingaben zu speichern.

| 9 🕗 =                                                                                                    | Tabellentool                                                                                                    | s                                                                                            | Mitarbeiter-Datensatz änder                                                                 | n      |             |  | ? 📧 | - | ×     |
|----------------------------------------------------------------------------------------------------|----------------------------------------------------------------------------------------------------|----------------------------------------------------------------------------------------------|---------------------------------------------------------------------------------------------|--------|-------------|--|-----|---|-------|
| Datei Erfassung                                                                                                    | Abrechnungsvorgaben (                                                                                                    | Bearbeitung)                                                                                 |                                                                                             |        |             |  |     |   |       |
| Einsehen Neu<br>(kopieren)<br>Neu / Bearb<br>Mitarbeiternummer                                                                                                    | Ändern Löschen Ta<br>eiten rs Su<br>94 Su                                                                                                    | belle<br>Juche                                                                               |                                                                                             |        |             |  |     |   | ~     |
| Adresse Familie / U                                                                                                    | Jrlaub / Bank EU-Vers.                                                                                                    | -Nr./StID/Eintritt/Tätigkeit                                                                 | Lohn-Abrechnungsdaten                                                                       | Memo   | Bild / Info |  | *   |   |       |
| Beschäftigungsverhält                                                                                                    | tnisse                                                                                                    | Abrechnungs <u>v</u> orgaben (0                                                              | 1.01.2020)                                                                                  |        |             |  |     |   | <br>_ |
| Grundlagen<br>Grundlagen<br>Grundlagen<br>Fehlzeite<br>Composition<br>Mehrfact<br>BBG-Übe<br>Composition<br>BBG-Übe<br>Composition<br>BBG-Übe<br>Composition<br>Ada Rüc<br>RV-BEA<br>Bestands<br>Abrechnung<br>Composition<br>Abrechnung<br>Composition<br>Abrechnung<br>Composition<br>SV-Meld<br>Wvrsand<br>Composition<br>SV-Meld<br>Wvrsand<br>Composition<br>SV-Meld<br>Composition<br>SV-Meld<br>SV-Meld<br>SV-Meld<br>SV- | der Abrechnung<br>ungsvorgaben<br>in<br>hdlagen<br>ht GKV-Monatsmeldung<br>hbeschäftigung<br>erschreitung<br>(Abruf)<br>iktmeldung<br>istergebnisse<br>ungen<br>hnittsdaten<br>e Daten<br>ungen<br>lungen<br>GKV-Monatsmeldung<br>igsanträge (AAG)<br>uerbescheinigung<br>(Versand)<br>heinigung | Von Datum Art<br>Grund<br>31.01.2020 Austritt<br>Komple<br>01.01.2020 Abrechr<br>Abrechr<br> | tt Storno (Sofortmeldung)<br>nungsbeginn / Eintritt / Wiederei<br>nungsbeginn / Eingestellt | ntritt |             |  |     |   |       |
|                                                                                                    |                                                                                                    |                                                                                              |                                                                                             |        |             |  |     |   |       |

In den SV-Meldungen ist "Meldegrund 10" für die Anmeldung nun verschwunden. Der Komplett-Storno der Sofortmeldung hat stattgefunden, was damit auch entsprechend im Datensatz und in der Tabelle ausgewiesen wird.

| 🥺 🤣 =                                                    | Tabellentools                                               |                                  | Mitarb             | Mitarbeiter-Datensatz ändern |                  |            |           |             |           |        |  |            | × |
|----------------------------------------------------------|-------------------------------------------------------------|----------------------------------|--------------------|------------------------------|------------------|------------|-----------|-------------|-----------|--------|--|------------|---|
| Datei Erfassung                                          | SV-Meldungen (Bearbeit                                      | ung)                             |                    |                              |                  |            |           |             |           |        |  |            |   |
| Einsehen Drucker<br>Bearbeiten 15<br>Mitarbeiternummer 1 | Erneut Manuel<br>übertragen versende<br>SV-Meldung<br>94 Su | I Sofortmeldung<br>en stornieren | Tabelle<br>Suche   |                              |                  |            |           |             |           |        |  |            | ~ |
| Adresse Familie / U                                      | Jrlaub / Bank EU-Vers                                       | -Nr./StID/Eintritt/T             | ätigkeit Lohn-A    | Abrechnungsdaten             | Verteiler        | / Gesperrt | Selektion | en Mem      | o Bild    | / Info |  |            | * |
| Beschäftigungsverhäl                                     | tnisse<br>01.2020                                           | S <u>V</u> -Meldungen (          | 01.01.2020 - 31.01 | 2020)                        | 6                | - Futurali |           | intrit Time |           |        |  | Charles    |   |
| Grundlagen                                               | der Abrechnung<br>ungsvorgaben                              | Meldezeitrau                     | n aus AbrIvionat   | Meidegrund                   | St               | o. Entgeit | PGS       | RK          | ugsstelle |        |  | Status     |   |
| 🔚 Fehlzeite                                              | n                                                           | 1.1.2020                         | Jan'20             | 20 Sofortmeldur              | ıg wg 🧲          | -          |           |             |           |        |  |            |   |
| Externe Grur<br>P Nachrich                               | ndlagen<br>nt GKV-Monatsmeldung<br>hbeschäftigung           | 1.1.2020                         | Jan'20             | 20 Sofortmeldur              | <del>ıg wg</del> |            |           |             |           |        |  | 2 <b>0</b> |   |
| BBG-Übe                                                  | erschreitung<br>(Abruf)                                     |                                  |                    |                              |                  |            |           |             |           |        |  |            |   |
| RV-BEA                                                   | rmeldungen                                                  |                                  |                    |                              |                  |            |           |             |           |        |  |            |   |
| Abrechnung                                               | jsergebnisse                                                |                                  |                    |                              |                  |            |           |             |           |        |  |            |   |
| Durchsch                                                 | hnittsdaten<br>e Daten                                      |                                  |                    |                              |                  |            |           |             |           |        |  |            |   |
| SV-Meld                                                  | ungen                                                       |                                  |                    |                              |                  |            |           |             |           |        |  |            | _ |
| Versand<br>Erstattur                                     | GKV-Monatsmeldung<br>Igsanträge (AAG)                       |                                  |                    |                              |                  |            |           |             |           |        |  |            | _ |
| Lohnster<br>ELStAM                                       | uerbescheinigung<br>(Versand)                               |                                  |                    |                              |                  |            |           |             |           |        |  |            |   |
| A1 Besch                                                 | neinigung                                                   |                                  |                    |                              |                  |            |           |             |           |        |  |            |   |
|                                                          |                                                             |                                  |                    |                              |                  |            |           |             |           |        |  |            |   |
|                                                          |                                                             |                                  |                    |                              |                  |            |           |             |           |        |  |            |   |

Im nächsten Monat wird dieser Mitarbeiter-Datensatz dann von der Software automatisch grau und durchgestrichen dargestellt, nicht aber für den aktuellen Monat.

## A Beachten Sie:

Sollte der Mitarbeiter-Datensatz des nicht erschienenen Mitarbeiters in den Beschäftigungsvorgaben noch Fehler enthalten, blockiert dieser Datensatz den Monatsabschluss nicht, da für diesen Datensatz ein Komplettstorno mit Sofortmeldung erfolgt ist.

Innerhalb der Software lässt sich die Sofortmeldung auch manuell stornieren. In den "Lohn-Abrechnungsdaten" finden Sie unter "zu meldende Daten" - SV-Meldungen mit der rechten Maustaste die Option "Sofortmeldung stornieren".

Dies darf nur gemacht werden, wenn die betroffene Sofortmeldung nicht zu erstatten war und storniert werden muss.

## A Beachten Sie:

Wenn Sie die Stornierung durchführen, wird das aktuelle Beschäftigungsverhältnis des Mitarbeiters von den Sofortmeldungen ausgenommen und es werden keine weiteren Meldungen dieser Art erstellt.

Führen Sie diese Funktion nur aus, wenn Sie sich darüber im Klaren sind, was Sie tun.

| 🔨 🤣 =                  | Tabellentools                                    |               |                           |                  |         |                | Mitarbeiter-Daten:       | satz ändern     |     |         |                |            |              |          | ? [ | <del>ه</del> _ |            | ×  |
|------------------------|--------------------------------------------------|---------------|---------------------------|------------------|---------|----------------|--------------------------|-----------------|-----|---------|----------------|------------|--------------|----------|-----|----------------|------------|----|
| Datei Erfassung        | SV-Meldungen (Bearbei                            | tung)         |                           |                  |         |                |                          |                 |     |         |                |            |              |          |     |                |            |    |
| Einsehen Drucken       | Erneut Manue<br>übertragen versend<br>SV-Meldung | ll Sof        | fortmeldung<br>stornieren | Tabelle<br>Suche |         |                |                          |                 |     |         |                |            |              |          |     |                |            | ^  |
| Mitarbeiternummer 1    | 94 Si                                            | uchbegr       | iff                       |                  |         |                |                          |                 |     |         |                |            |              |          |     |                |            |    |
| Adresse Familie / U    | Irlaub / Bank EU-Vers.                           | -Nr./St       | -ID/Eintritt/Täti         | gkeit            | Lohn-Ab | rechnungsdaten | Verteiler / Gesperrt     | Selektionen     | Mer | no Bi   | d / Info       |            |              |          |     |                |            | *  |
| Beschäftigungsverhäl   | tnisse                                           |               |                           |                  |         |                |                          |                 |     |         |                |            |              |          |     |                |            |    |
| 02.01.2020             |                                                  | S <u>V</u> -N | Meldungen (02             | .01.2020)        | ) ———   |                |                          |                 |     |         |                |            |              |          |     |                |            |    |
| Grundlagen             | der Abrechnung<br>ungsvorgaben                   | N             | Meldezeitraum             | aus Abr.         | -Monat  | Meldegrund     |                          |                 | ° 😱 | t       | BYGR<br>PGS    | Tätigkeit  | Einzug<br>RK | Isstelle |     |                | Statu      | IS |
| Fehlzeite              | n                                                | 2             | 2.1.2020                  | Jan'20           |         | 20 Sofortmeldu | ung wg. Zugehörigkeit zu | betroffenen Wir |     | Cincola |                | Chara I    |              |          |     |                | 2          |    |
| Te Kug                 |                                                  |               |                           |                  |         |                |                          |                 | ٩IJ | Einsen  | n              | Strg+1     |              |          |     |                |            |    |
| Externe Grun           | idlagen<br>it GKV-Monatsmeldung                  | 1             | .1.2020                   | Jan'20           |         | 20 Sofortmeldu | ung wg. Zugehörigkeit zu | betro Senen Wir | ( = | Weiter  | Dru            | cken       | -            |          |     |                | 2          |    |
| BBG-Übe                | erschreitung                                     | 1             | .1.2020                   | Jan'20           |         | 20 Sofortmeldu | ıng wg. Zugehörigkeit zu | betroffenen vir | - 0 | Drucke  | n<br>Ernout ül | ortrogon   |              |          |     |                | <b>S</b> C | 3  |
| ELStAM                 | (Abruf)                                          |               |                           |                  |         |                |                          |                 | ~   | Frneut  | übertrage      | on an      |              |          |     |                |            |    |
| 🕒 AAG Rüc              | kmeldung                                         |               |                           |                  |         |                |                          |                 |     | Lincut  | beruugi        |            | - 1          |          |     |                |            |    |
| 🕒 RV-BEA               |                                                  |               |                           |                  |         |                |                          |                 |     | Manue   | I versenc      | ien .      | _            |          |     |                |            |    |
| Bestands               | meldungen                                        |               |                           |                  |         |                |                          |                 |     | Sofortr | neldung :      | stornieren |              |          |     |                |            |    |
| Abrechnung<br>Durchsch | isergebnisse<br>ungen<br>prittsdaten             |               |                           |                  |         |                |                          |                 |     | Tabelle | labeller       | hansiont   | •            |          |     |                |            | _  |
| Zu meldend             | e Daten                                          |               |                           |                  |         |                |                          |                 |     |         |                |            |              |          |     |                |            |    |
| SV-Meld                | ungen                                            |               |                           |                  |         |                |                          |                 |     |         |                |            |              |          |     |                |            | _  |
| 📳 UV-Meld              | lungen                                           |               |                           |                  |         |                |                          |                 |     |         |                |            |              |          |     |                |            |    |
| A Versand              | GKV-Monatsmeldung                                |               |                           |                  |         |                |                          |                 |     |         |                |            |              |          |     |                |            |    |
| 🕒 Erstattun            | gsanträge (AAG)                                  |               |                           |                  |         |                |                          |                 |     |         |                |            |              |          |     |                |            |    |
| Lohnster               | Jerbescheinigung                                 |               |                           |                  |         |                |                          |                 |     |         |                |            |              |          |     |                |            |    |
| ELSTAM                 | (versand)<br>Jeinigung                           |               |                           |                  |         |                |                          |                 |     |         |                |            |              |          |     |                |            |    |
| MBAT Desci             | leningung                                        |               |                           |                  |         |                |                          |                 |     |         |                |            |              |          |     |                |            |    |

Eine Abfrage im Programm bittet Sie darum, zu bestätigen, ob die Sofortmeldung auch wirklich storniert werden soll.

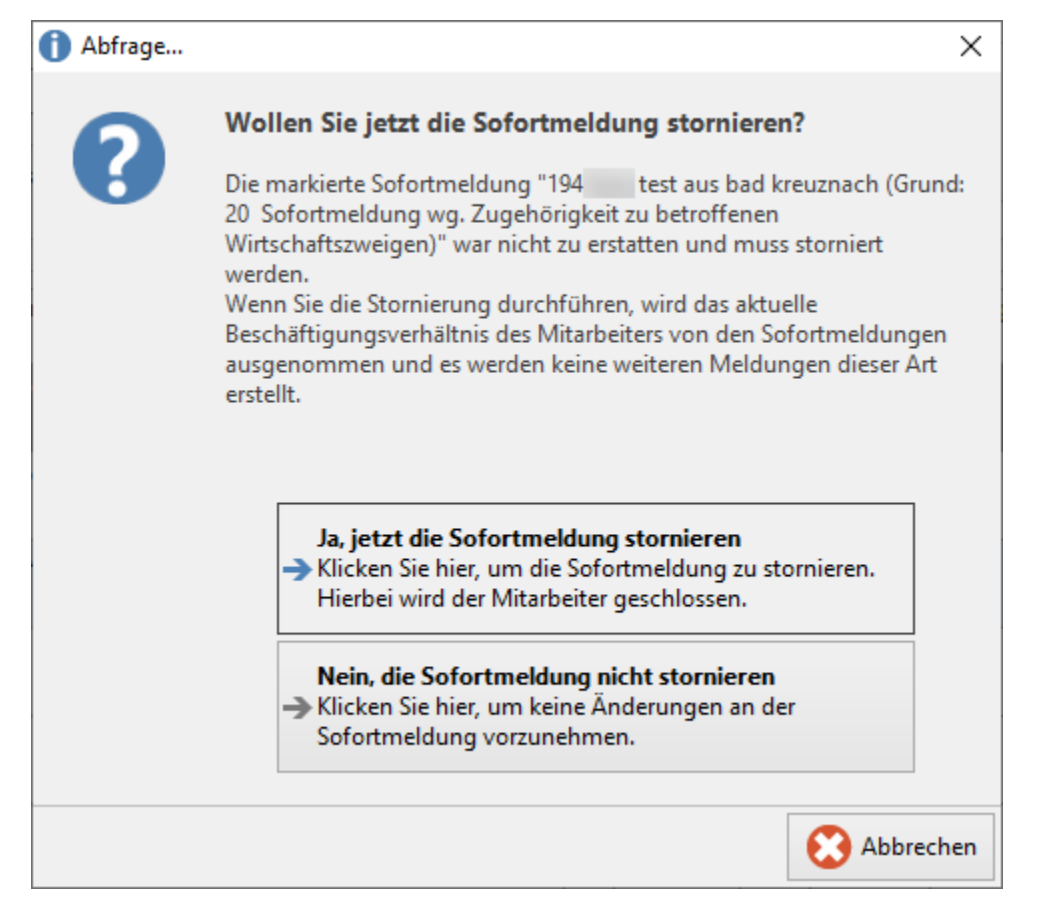